## **RESETANLEITUNG.**

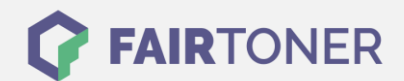

## **Brother DCP-1510 E Toner Reset**

Schritt-für-Schritt: So setzen Sie den Toner Ihres Druckers ganz einfach zurück!

Befolgen Sie bitte die folgende Anleitung genau um den Brother DCP-1510 E Toner Reset durchzuführen. Dies ist nach einem Toner Wechsel nötig. Gehen Sie zügig vor, um ein Zurückfallen in das Hauptmenü zu vermeiden. Sollten Sie doch zurückfallen, starten Sie einfach erneut.

- 1. Schalten Sie den Drucker ein
- 2. Drücken Sie "Menu"
- 3. Die Pfeiltaste "▲ ▼" drücken
- 4. Am Display erscheint "Info"
- 5. Drücken Sie "OK"
- 6. Wieder die Pfeiltaste "▲ ▼" drücken
- 7. Am Display erscheint "Reset Trommel/Drum"
- 8. "OK" Taste drücken bis "Reset" im Display steht
- 9. "Start" Taste drücken
- 10. Die Pfeiltaste "▲ ▼" drücken bis "10" im Display steht
- 11. "OK" drücken
- 12. Im Display erscheint "Ausgeführt"
- 13. "Stopp" Taste drücken bis das Hauptmenü erscheint

Das Zählwerk ist nun zurückgesetzt und der Toner Reset abgeschlossen.

## Verbrauchsmaterial für Brother DCP-1510 E Drucker bei FairToner

Bei <u>FairToner</u> können Sie auch die passenden Brother TN-1050 Toner für Ihren Brother DCP-1510 E Drucker kaufen.

- Brother DCP-1510 E Toner
- Brother TN-1050 Toner

FAIRTONER.DE ONLINESHOP / SOFORTHILFE / RATGEBER

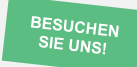

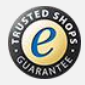